Manual Digitum

Archivo

## **Tesis doctorales**

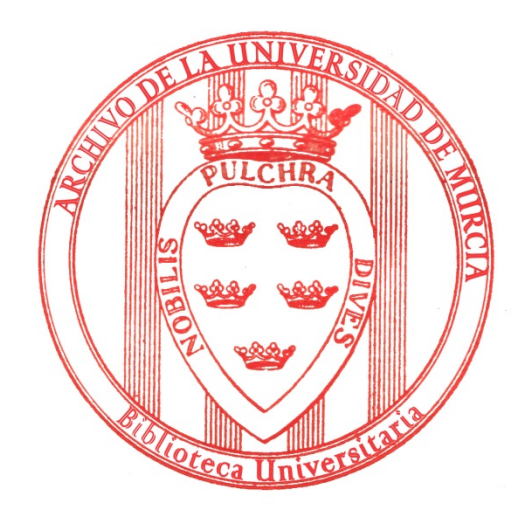

# Contenido

| Subir tesis doctorales a Digitum                                                               | 2 |
|------------------------------------------------------------------------------------------------|---|
| Subir el texto completo de una Tesis con embargo                                               | 3 |
| Modificar el embargo de una tesis ya publicada en Digitum                                      | 5 |
| Subir el fichero del texto completo de una Tesis publicada en Digitum sin el texto<br>completo | 7 |

### Subir tesis doctorales a Digitum

Para subir una tesis a Digitum se sigue el manual disponible en:

https://digitum.um.es/digitum/guia-autoarchivo-digitum.jsp

Todas las tesis antes de subirlas a Digitum están catalogadas en Absys, por tanto se suben copiando la información desde dicho programa. Hay que tener en cuenta las siguientes particularidades:

- Las tesis doctorales están dentro de la **Comunidad Investigación**, subcomunidad **Tesis doctorales** y se organizan en las siguientes Colecciones:
  - Artes y Humanidades
  - Ciencias
  - Ciencias de la Salud
  - Ciencias Sociales y Jurídicas
  - Ingeniería
  - Tesis doctorales sin texto completo
- Autor\*: se toma de Absys, pero antes ver listado de autores
- Director/es: se toma de Absys, pero antes ver listado
- Facultad, Departamento/s o Servicio: Escuela Internacional de Doctorado
- Título\*: se toma de Absys
- Fecha de publicación: fecha en la que se sube el registro a Digitum
- Fecha de defensa/creación: viene en el correo que recibimos de postgrado
- Editor: Universidad de Murcia
- Idioma<sup>\*</sup>: al pinchar con el ratón se queda marcado, si son dos idiomas presionar 'Ctrl' y seleccionar todos los idiomas.
- Formato\*: *pdf*
- Materias CDU: se toma de Absys, pero de las disponibles en el listado
- Extensión: se toma de Absys
- Palabras clave: se toma de Absys, ver listado
- Materia geográfica: Lugar al que hace referencia el contenido, de ser necesario
- Materia temporal: Tiempo al que hace referencia el contenido, de ser necesario
- Tipo de documentoAnotación\*: Tesis Doctoral (OpenAire), o Tesis de Máster, etc
- Resumen: se toma del CD
- Derechos de Acceso\*: Acceso Abierto, incluso en el caso de que el documento esté embargado??
- Subimos fichero
- Se configura el embargo, si el autor ha solicitado su demora en la publicación en Digitum (ver sección correspondiente de este manual)
- En "tipo de licencia" elegimos "Creative Commons", del desplegable y marcamos "no". en las dos siguientes opciones
- Aceptamos la Licencia Digitum

#### Subir el texto completo de una Tesis con embargo

Cumplimentamos el metadato "Derechos de Acceso" (se elige "Acceso Abierto", aunque lo vayamos a embargar) y pinchamos en "siguiente"

| Lugar al que hace referenci                                                                | a el contenido. Por ejemplo: España                                                                                                    |                                                                                                    |                                                                     |                                       |
|--------------------------------------------------------------------------------------------|----------------------------------------------------------------------------------------------------|----------------------------------------------------------------------------------------------------|---------------------------------------------------------------------|---------------------------------------|
| Materia geográfica                                                                         |                                                                                                    |                                                                                                    |                                                                     | + Añadir más                          |
| Tiempo al que hace referen                                                                 | cia el contenido. Por ejemplo: Siglo XX, 199                                                                                                    | , 1950-1960.                                                                                                    |                                                                     |                                       |
| Materia temporal                                                                           |                                                                                                    |                                                                                                    |                                                                     | + Añadir más                          |
| Seleccione el tipo de docum<br>Algunos valores tienen el m<br>para editar el ítem. Esto no | ento. Para seleccionar más de un documen<br>ismo significado para el sistema. Por ejempl<br>se trata de un error, sino que para el sistema                             | o, mantenga presionada la tecla Control.<br>si selecciona "Presentación (OpenAire)" verá que s<br>ambos valores son lo mismo. IMPORTANTE: NO C/ | e selecciona también "Conferer<br>AMBIE el formato si edita el íter | icia" si vuelve a esta pantalla<br>n. |
| Tipo de documento *                                                                        | Anotación (OpenAire)<br>Artículo (OpenAire)<br>Capítulo de Libro (OpenAire)<br>Conferencia<br>Contribución Publicación Periódica (n<br>Documento de Trabajo (OpenAire) | académica) (OpenAire)                                                                                                    |                                                                     |                                       |
| IMPORTANTE: No es recon<br>caso de que no tenga dejar                                      | nendable incluir mucho texto en este campo<br>en blanco.                                                                                                    | va que puede que tu registro termine por no aparece                                                                                             | er en las búsquedas. Introduzca                                     | el resumen del artículo. En           |
| Resumen                                                                                    |                                                                                                    |                                                                                                    |                                                                     | + Añadir más                          |
|                                                                                            |                                                                                                    | -                                                                                                    |                                                                     |                                       |
| 64                                                                                         |                                                                                                    |                                                                                                    |                                                                     |                                       |
| Seleccione los derechos d                                                                  |                                                                                                    |                                                                                                    |                                                                     | <b>M</b>                              |
| Derechos de Acceso *                                                                       | Acceso Abierto                                                                                                    |                                                                                                    | *                                                                   |                                       |
| 10 A                                                                                       |                                                                                                    | < Anterior                                                                                                    | Cancelar/Guardar                                                    | Siguiente >                           |

2. Seleccionamos el archivo a subir que contiene el texto completo de la tesis y después pinchamos "siguiente"

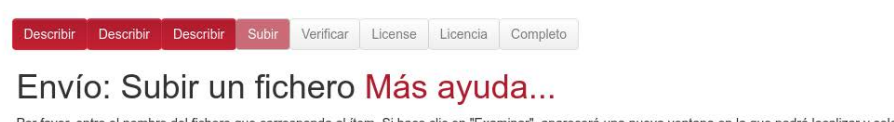

Por favor, entre el nombre del fichero que corresponda al item. Si hace clic en "Examinar", aparecerá una nueva ventana en la que podrá localizar y seleccionar el fichero. Por favor, tenga en cuenta que el sistema Digitum puede preservar el contenido de ciertos tipos de ficheros mejor que otros. La información sobre los tipos de ficheros y los niveles de soporte para cada uno están disponibles.

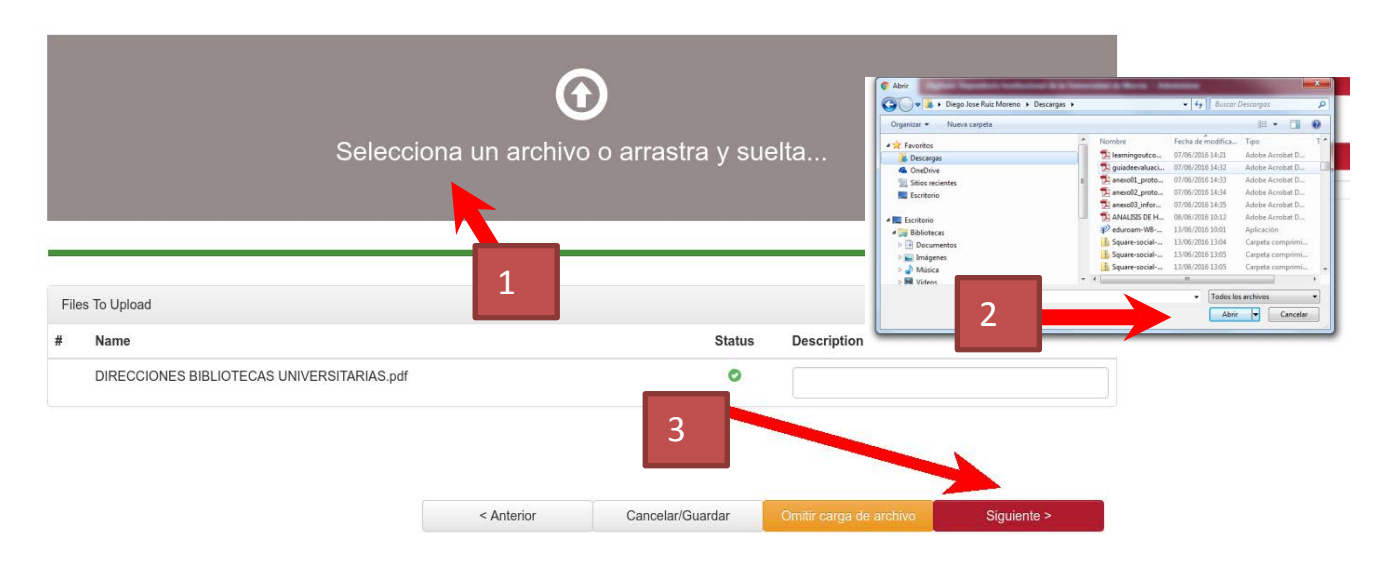

3. Pinchamos en "Configuración del Embargo"

| DIGITUM<br>BIBLIOTECA UNIVERSITARIA                                                              |                    |                        | UNIVERSIDAD DE<br>MURCIA        |                     |
|--------------------------------------------------------------------------------------------------|--------------------|------------------------|---------------------------------|---------------------|
| Describir Describir Subir Verificar License Licencia Completo                                    |                    |                        |                                 |                     |
| Envío: el fichero ha subido correctame                                                           | nte <mark>M</mark> | ás ayuda.              |                                 |                     |
| Su fichero ha sido subido correctamente.                                                         |                    |                        |                                 |                     |
| Aquí están los detalles del fichero que ha subido. Por avor, compruébelos antes de continuar con | el paso siguien    | te.                    |                                 |                     |
| Fichero                                                                                          | Tamaño             | Formato del fichero    |                                 |                     |
| DIRECCIONES BIBLIOTECAS UNVEPENTARIAS.pdf<br>Haga clic aquí si el fichero no es correcto         | 20.082<br>bytes    | Adobe PDF (Conocide    | o)<br>Haga clic aquí si el form | nato no es correcto |
| ConfiguraciĀ'n del Embargo                                                                       |                    |                        |                                 |                     |
| Puede verificar que el fichero se ha subido correctamente de la siguiente manera:                |                    |                        |                                 |                     |
| Haciendo clic sobre el nombre del fichero para ver el contenido.                                 |                    |                        |                                 |                     |
| El sistema puede calcular un checksum que usted puede verificar. Haga clic aquí para obten       | er más informa     | ición. Mostrar checksu | ums                             |                     |
|                                                                                                  | < Anterio          | or Cancela             | ar/Guardar                      | Siguiente >         |

4. Elegimos la fecha de finalización del embargo.

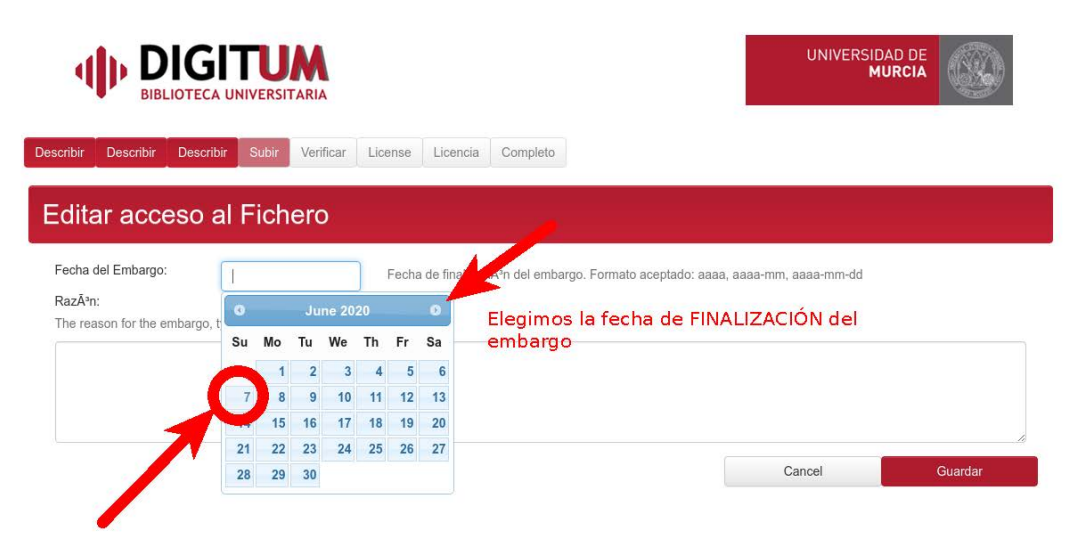

Manual Digitum Archivo

## Modificar el embargo de una tesis ya publicada en Digitum

1. Elegimos "editar" el ítem

| Digitum: Repositorio Institucional o   | le la Universidad de Murcia / Institucional / Biblioteca y Archivo Universitario / Bibliot                                 | eca Universitaria             |
|----------------------------------------|----------------------------------------------------------------------------------------------------|-------------------------------|
| Por favor, use este identificador para | citar o enlazar este item: http://hdl.handle.net/10201/69719                                                               | Herramientas de Administrador |
|                                        |                                                                                                    | Editar                        |
| @ Twittear Compartir                   |                                                                                                    | Exportar İtem                 |
| Google Académico                       | eley BIBT <sub>F</sub> X                                                                                                   | Exportar (migrar) ítem        |
|                                        |                                                                                                    | Exportar metadatos            |
| 'ítulo:                                | Breve guía de uso de Turnitin con interpretación del informe de similitud                                                  |                               |
| echa de publicación:                   | 2-may-2019                                                                                                    |                               |
| Fecha de defensa / creación:           | 3-abr-2019                                                                                                    |                               |
| laterias relacionadas:                 | CDU::3 - Ciencias sociales::37 - Educación, Enseñanza, Formación, Tiempo libre::378 -<br>Enseñanza superior, Universidades |                               |
| Palabras clave:                        | Plagio<br>Honestidad académica                                                                                             |                               |
| Autor/es principal/es:                 | Pérez Ballester, Pablo                                                                                                    |                               |
| Facultad/Departamentos/Servicios:      | Facultades, Departamentos, Servicios y Escuelas::Servicios Universitarios::Biblioteca<br>Universitaria                     |                               |
| URI:                                   | http://hdl.handle.net/10201/69719                                                                                          |                               |
| Tipo de documento:                     | info:eu-repo/semantics/workingPaper                                                                                        |                               |

#### 2. Pinchamos en "Autorizaciones del ítem"

| 4                         | BIBLIOTECA U                           | <b>TUM</b><br>NIVERSITARIA |                                                                                                    |                                            |
|---------------------------|----------------------------------------|----------------------------|----------------------------------------------------------------------------------------------------|--------------------------------------------|
| Digitum: Rej              | oositorio Instituciona                 | ıl de la Universidad de M  | urcia / Administrar                                                                                    |                                            |
| Editar                    | ítem <mark>Má</mark>                   | s ayuda                    |                                                                                                    |                                            |
| ATENCIÓN:<br>por favor NC | Estos cambios no so<br>) haga cambios. | on validados de ninguna    | manera. Usted es responsable de entrar los datos en el formato corr                                    | ecto. Si no está seguro de que formato es, |
|                           |                                        |                            |                                                                                                    |                                            |
| Detailes del I            | tem                                    |                            |                                                                                                    | Actions                                    |
| Ítem interno              | ID:                                    | 76373                      |                                                                                                    | Retirar                                    |
| Handle:                   |                                        | 10201/69719                |                                                                                                    | Borrar (Expurgar)                          |
| Última modi               | ficación:                              | 7-jun-2019 13:06:35        |                                                                                                    | Mover item                                 |
| En Coleccio               | nes:                                   | Biblioteca Universita      | aria                                                                                                   | Hacer ítem privado                         |
| Página del i              | tem:                                   | https://digitum.um.e       | s/digitum//handle/10201/69719                                                                          | Autorizaciones del item:                   |
|                           |                                        |                            |                                                                                                    | Curar                                      |
| Esquema                   | Elemento                               | Cualificador               | Valor                                                                                                  | Lengua/Idioma                              |
| dc                        | contributor                            | author                     | Pérez Ballester, Pablo                                                                                 |                                            |
| dc                        | contributor                            | other                      | Facultades, Departamentos, Servicios y Escuelas::Servicios<br>Universitarios::Biblioteca Universitaria | es_ES                                      |

Manual Digitum Archivo

 Escribimos fecha de comienzo del ítem "Start Date" y fecha final "End Date", Ambas con el formato AAAA-MM-DD

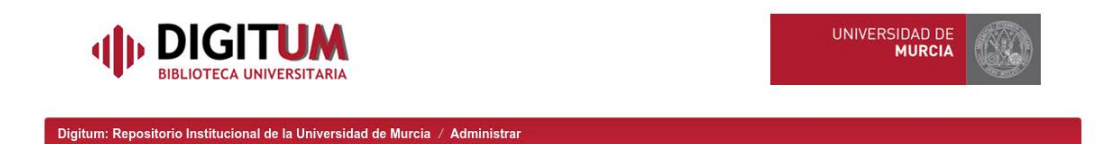

#### Editar privilegios para Item 76373: Ayuda...

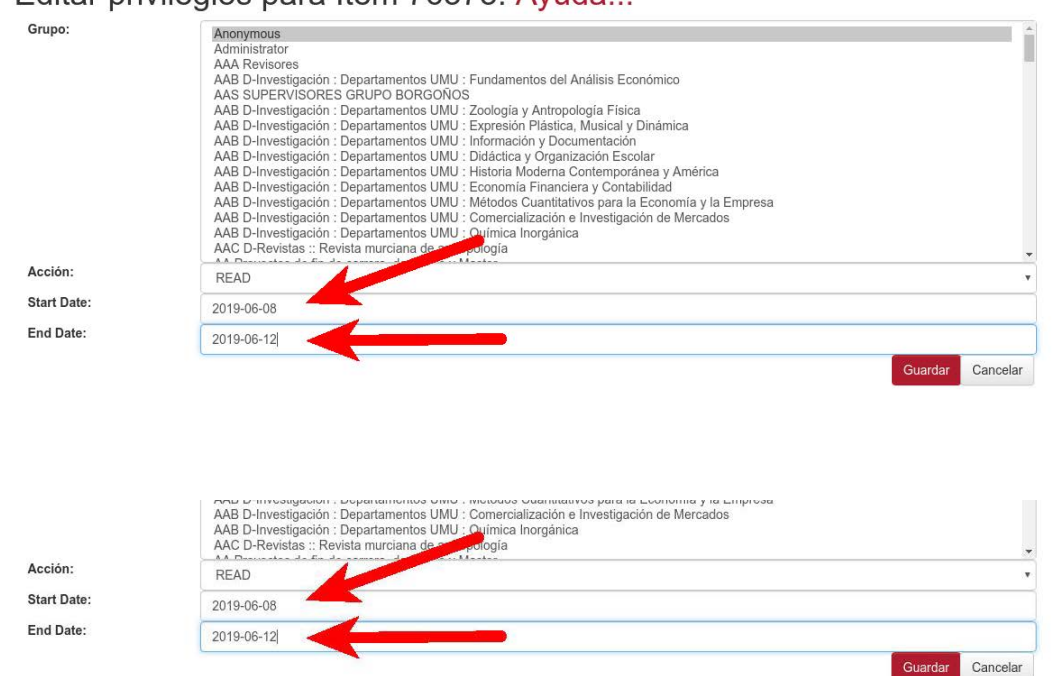

### Subir el fichero del texto completo de una Tesis publicada en Digitum con anterioridad, sin el texto completo

1. Elegimos "editar" el ítem

| Por favor, use este identificade | or para citar o enlazar este item: http://hdl.handle.net/10201/69719      | Herramientas de Administrador |
|----------------------------------|---------------------------------------------------------------------------|-------------------------------|
|                                  |                                                                           | Editar                        |
| @ 😏 Twittear 🖪 Comp              | ntir                                                                      | Exportar İtem                 |
| Google Académico                 | Exportar (migrar) ítem                                                    |                               |
|                                  |                                                                           | Exportar metadatos            |
| 'ítulo:                          | Breve guía de uso de Turnitin con interpretación del informe de similitud |                               |
| Fecha de publicación:            | 2-may-2019                                                                |                               |

2. En la parte final de la página, pinchamos en "Añadir bistream"

| Bitstream<br>primario | Nombre       | Fuente                   | Descripción | Formato               | Usuario Formato Descripción | Order |   |
|-----------------------|--------------|--------------------------|-------------|-----------------------|-----------------------------|-------|---|
| f                     | license_url  | org.dspace.license.Crea  |             | 2<br>(License)        |                             | 1     | Î |
| r                     | license_text | org.dspace.license.Crea  |             | 49<br>(CC<br>License) |                             | 2     |   |
| r                     | license_rdf  | org.dspace.license.Crear |             | 50<br>(RDF XML)       |                             | 3     | Î |
|                       | license.txt  | Written by org.dspace.cc |             | 2<br>(License)        |                             | 1     | Î |

3. Pinchamos en "Seleccionar archivo" elegimos el archivo a subir y después "Subir"

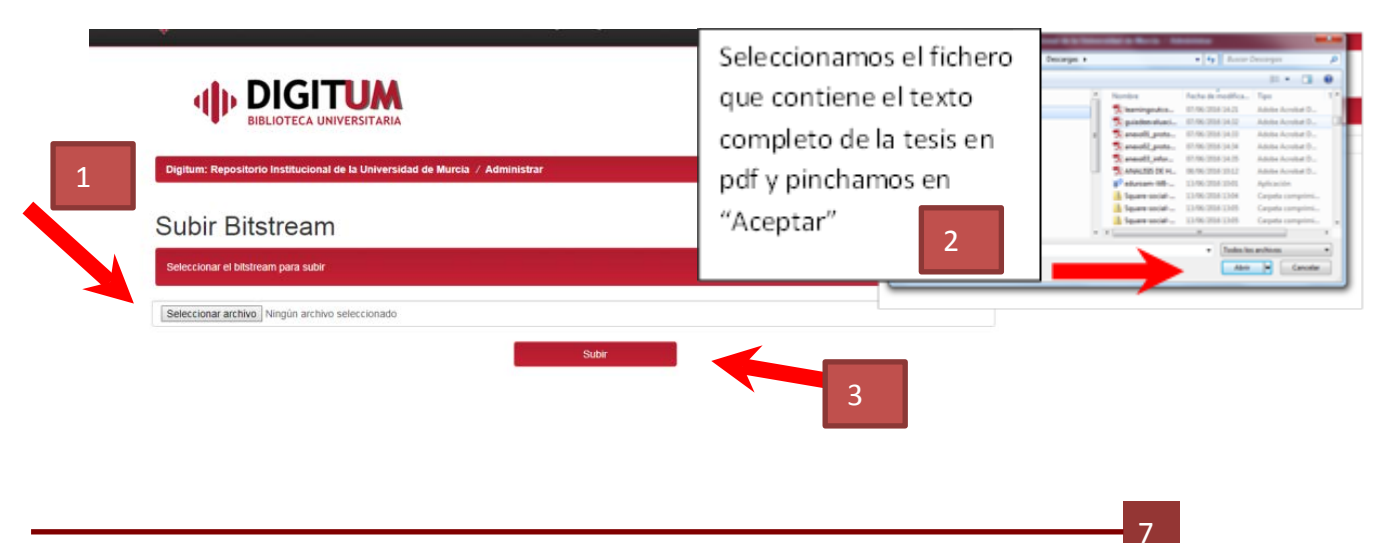

4. Añadir Licencia Creative Commons. Pinchamos en la pantalla del punto dos en "subir la Licencia Creative Commons" en la pantalla del punto dos

|   | 1 - 1 |     |      |
|---|-------|-----|------|
| R | ITCT  | roa | me   |
|   | ເວເ   | 60  | 1113 |

| Bitstream<br>primario | Nombre       | Fuente                   | Descripción | Formato               | Usuario Formato Descripción | Order |
|-----------------------|--------------|--------------------------|-------------|-----------------------|-----------------------------|-------|
|                       | license_url  | org.dspace.license.Crea  |             | 2<br>(License)        |                             | 1     |
|                       | license_text | org.dspace.license.Crea  |             | 49<br>(CC<br>License) |                             | 2     |
|                       | license_rdf  | org.dspace.license.Creat |             | 50<br>(RDF XML)       |                             | 3     |
|                       | license.txt  | Written by org.dspace.cc |             | 2<br>(License)        |                             | 1     |

5. En **"tipo de licencia"** elegimos **"Creative Commons"**, del desplegable y marcamos **"no"**· en las dos siguientes opciones y por último ·**"Actualizar"**·

| l'ipo de licencia   | Creative Commons   |  |
|---------------------|--------------------|--|
| Allow commercial u  | uses of your work? |  |
| No  Ves             |                    |  |
| Allow modifications | s of your work? 0  |  |
| a Sharefile a       | No 🙃 Yes           |  |

6. Cambiamos el Ítem de colección, pinchamos en **"Mover ítem"** (*de ser necesario, como en el caso de las tesis publicada en la Colección Tesis doctorales sin texto completo*)

| por favor NO haga cambios. |                                                  |                                   |
|----------------------------|--------------------------------------------------|-----------------------------------|
| Detalles del ítem          |                                                  | Actions                           |
| Ítem interno ID:           | 33406                                            | Retirar                           |
| Handle:                    | 10201/33107                                      | Borrar (Expurgar)                 |
| Última modificación:       | 11-jun-2019 11:19:08                             | Mover ítem                        |
| En Colecciones:            | Tesis doctorales sin texto completo              | Hacer ítem privado                |
| Página del ítem:           | https://digitum.um.es/digitum/handle/10201/33107 | Autorizaciones del ítem:<br>Curar |

8

7. Seleccionamos la **"Colección origen"** normalmente *Tesis doctorales sin texto completo*. Seleccionamos la **"Colección destino"** (Artes y Humanidades, Ciencias, Ciencias de la Salud, Ciencias Sociales y Jurídicas o Ingeniería)

| 4                             | BIBLIOTECA UNIVERSITARIA                                                                                                    |  |
|-------------------------------|----------------------------------------------------------------------------------------------------|--|
| Digitum: Re<br>Nombre del ite | positorio Institucional de la Universidad de Murcia<br>n a mover El estatuto jurídico de las fuerzas miltares de los Estados Unidos en España.                                                                                                    |  |
| Colección or                  | gen Tesis doctorales sin texto completo                                                                                                    |  |
| Colección de                  | stino Artes y Humanidades                                                                                                    |  |
| C Inherit                     | Area y Humandades           Area y Linuaridades           Carcias           Carcias           Dacastos de Stati           Dacastos de Nordendar de Dottores "Honore, Causa"           Dependie           Vet (1995)           Vet (1995)           Vet (1997)           Vet (1997)           Vet (1997)           Vet (1997)           Vet (1997)           Vet (1997)           Vet (1997) |  |

8. Marcamos la opción **"Inherit default policies of destination collection"** y pinchamos en **"Mover"** 

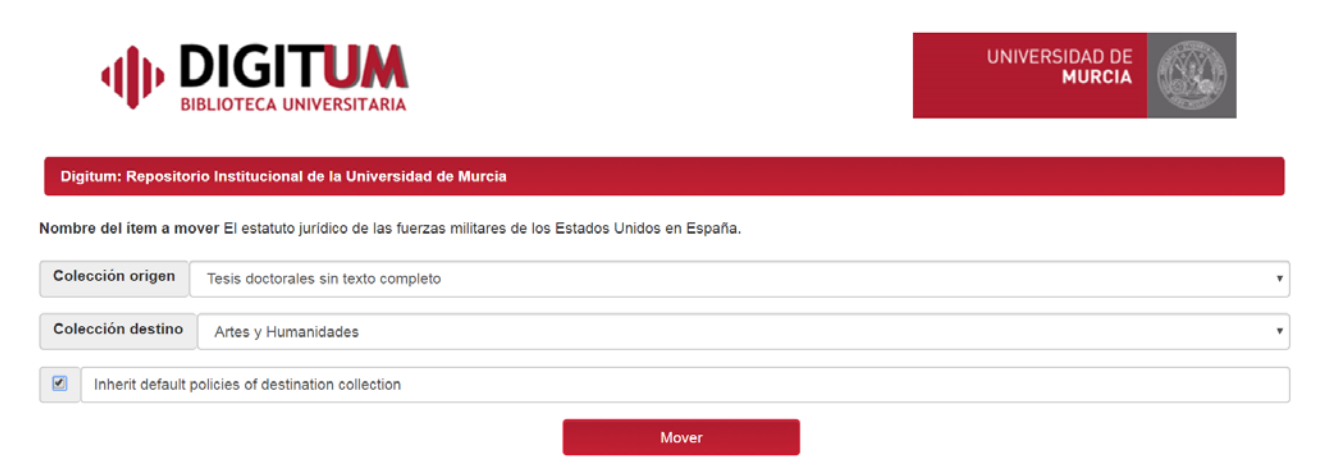

9. por último actualizamos

| Bitstream<br>primario | Nombre       | Fuente                   | Descripción | Formato               | Usuario Formato Descripción | Order |    |
|-----------------------|--------------|--------------------------|-------------|-----------------------|-----------------------------|-------|----|
|                       | license_url  | org.dspace.license.Creat |             | 2<br>(License)        |                             | 1     | ۱. |
|                       | license_text | org.dspace.license.Crea  |             | 49<br>(CC<br>License) |                             | 2     | â  |
|                       | license_rdf  | org.dspace.license.Crea  |             | 50<br>(RDF XML)       |                             | 3     | Î  |
|                       | license.txt  | Written by org.dspace.cc |             | 2<br>(License)        |                             | 1     | Î  |

9